## La démarche pas-à-pas : étape préalable

Maladie

**Q ETAPE (0)** : L'assuré se connecte à son compte Ameli → Rubrique Mes démarches

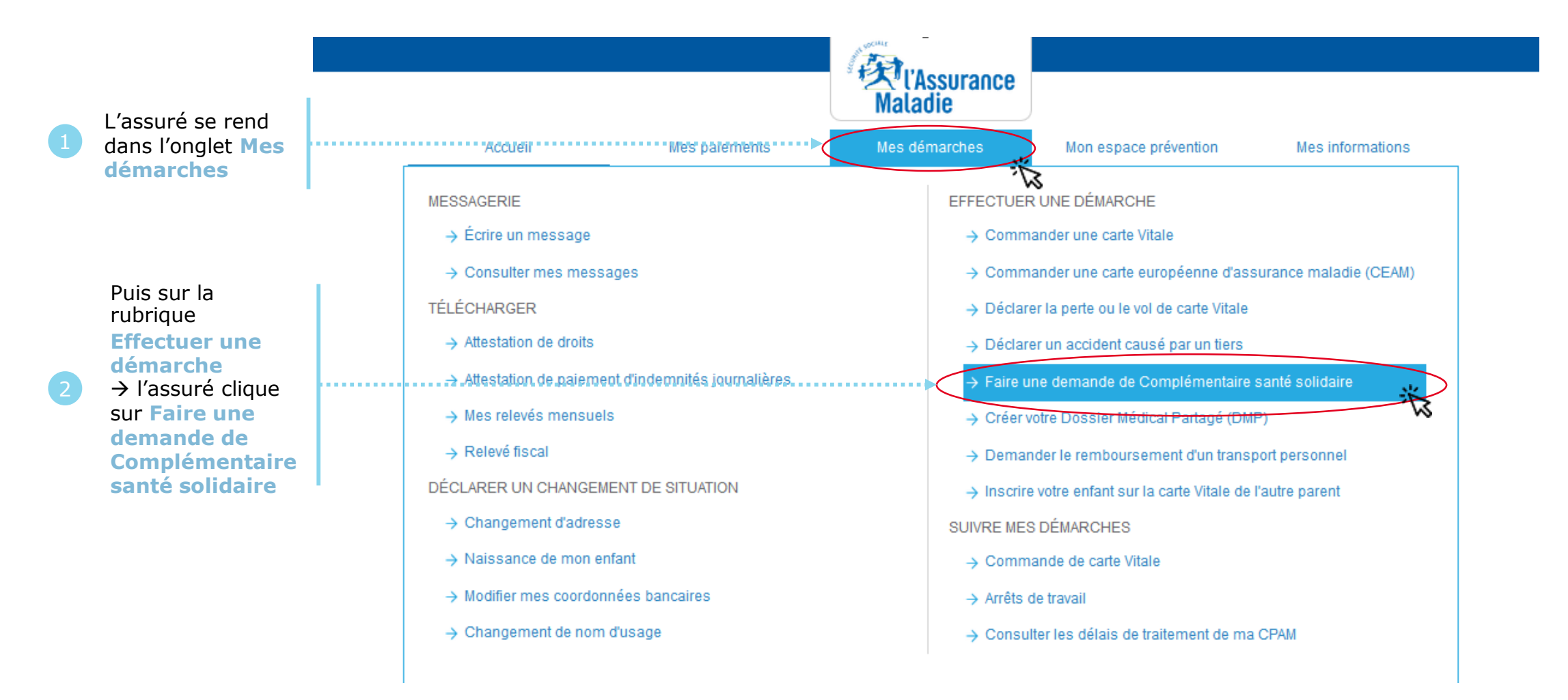

## Les pièces

**ETAPE (0)** : Présentation de la démarche et des pièces nécessaires à sa réalisation

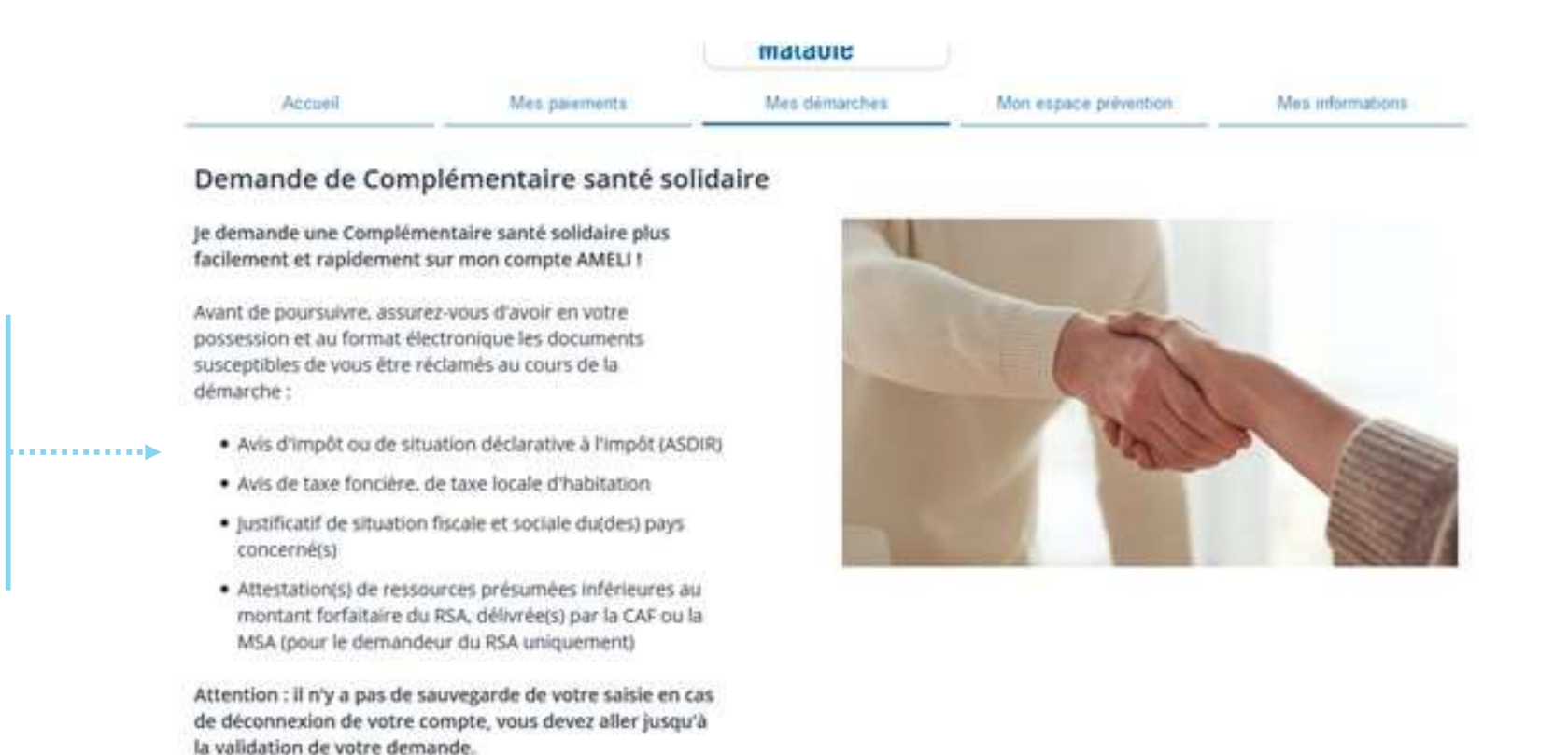

Attention, la démarche n'est pas sauvegardée. L'assurée devra la réaliser jusqu'au bout.

Liste des documents dématérialisés nécessaires

Je démarre ma demande

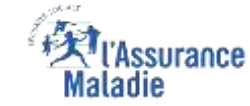

#### Les conditions

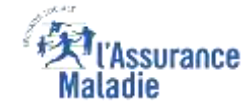

**ETAPE (0)** : Les 5 situations, où la démarche n'est pas réalisable :

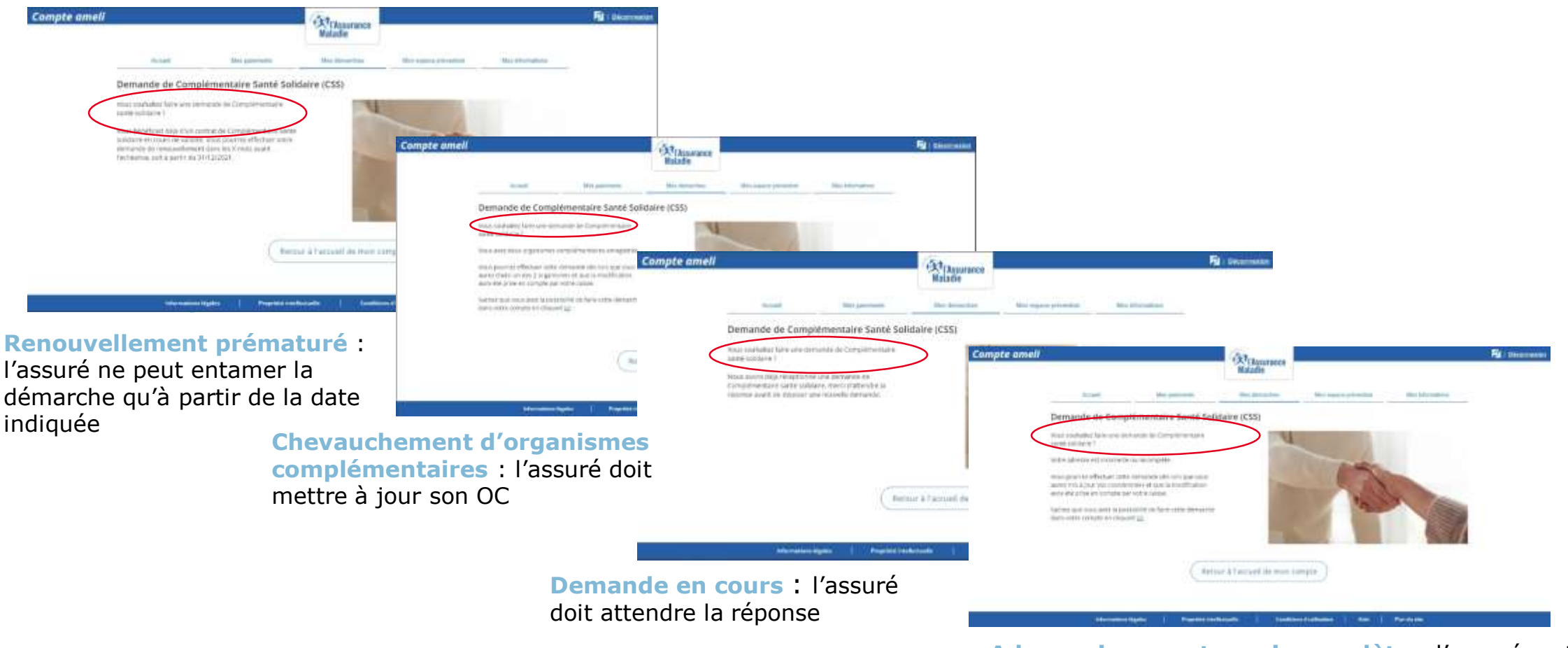

Adresse incorrecte ou incomplète : l'assuré met à jour ses coordonnées

Et si l'assuré n'a pas **de droit ouvert** à l'Assurance Maladie

#### Les conditions

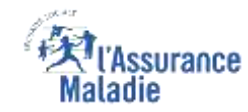

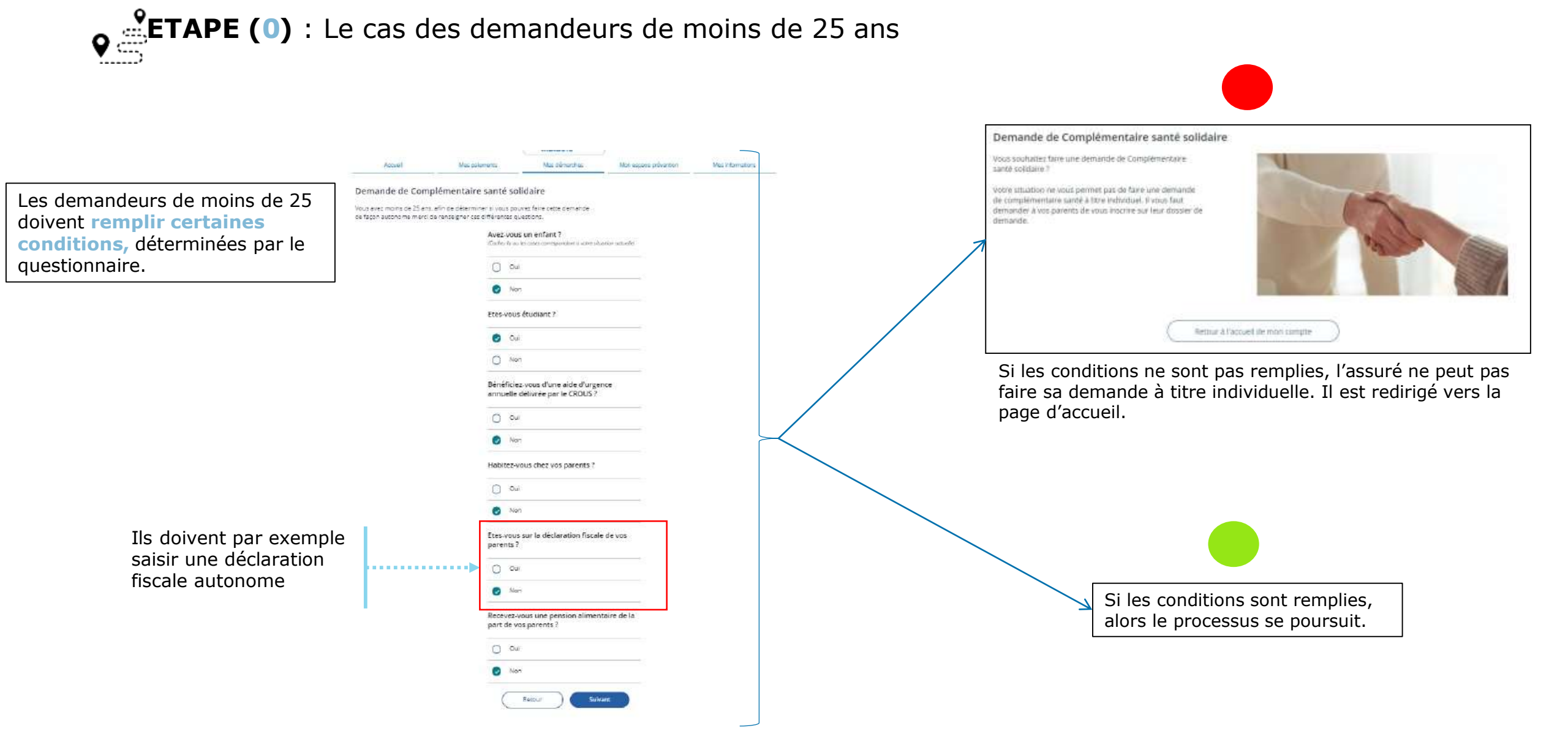

#### CAF, nationalité

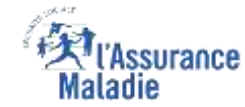

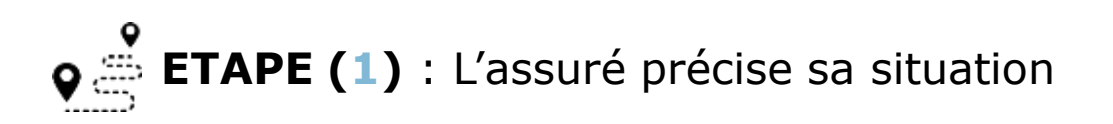

#### Demande de Complémentaire santé solidaire

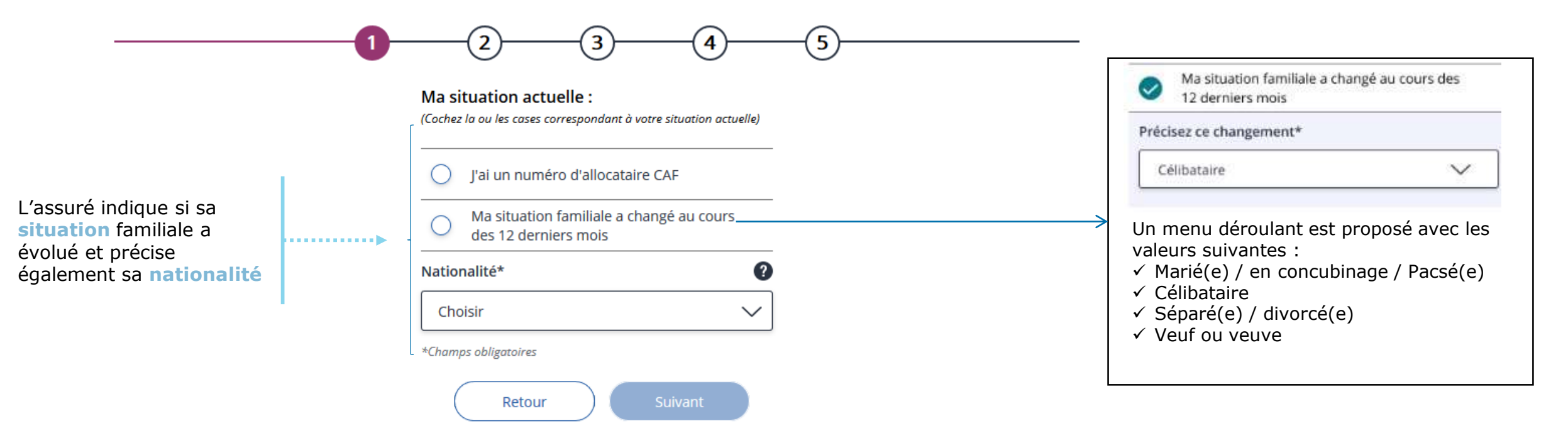

# Maladie

#### Le foyer

**ETAPE (2-1)** : L'assuré choisit les personnes de son foyer concernées par la demande de C2S. Ici en supprimant des membres.

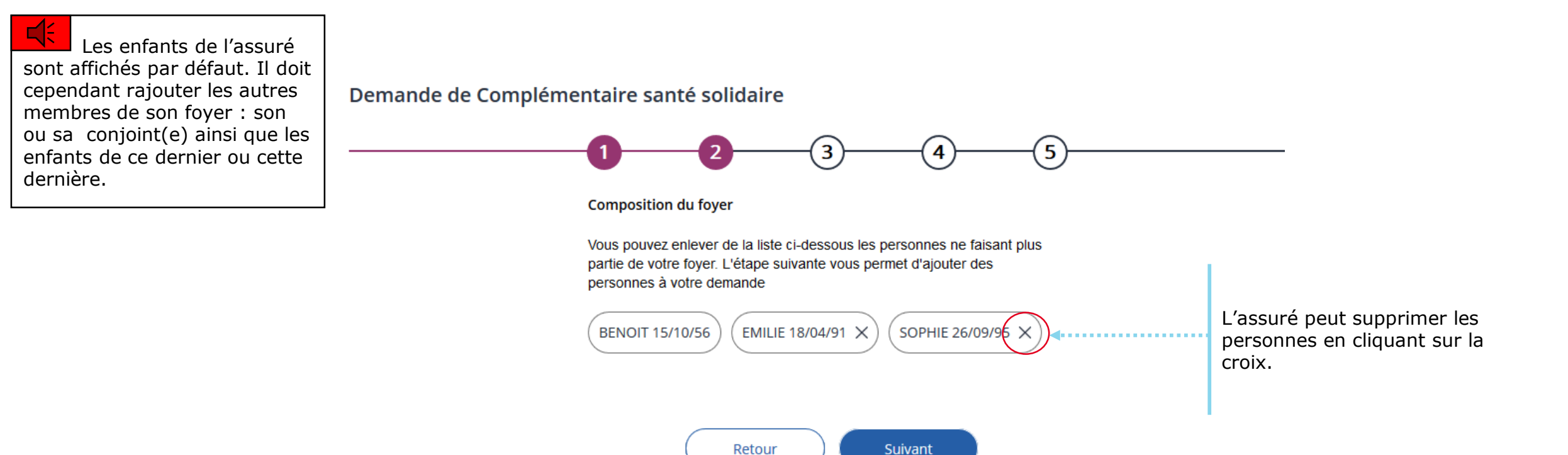

### Le foyer

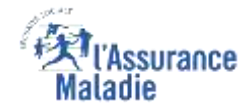

**ETAPE (2-2)** : L'assuré choisit les personnes de son foyer concernées par la demande de C2S. Ici en ajoutant des membres (par exemple un enfant qui réintégrerait le foyer).

#### Composition du foyer

Votre foyer est composé de vous-même, de votre conjoint/concubin/partenaire PACS, de vos enfants et personnes à charge de moins de 25 ans. Rajouter les autres membres de votre foyer : conjoint(e) et autres personnes à charge de moins de 25 ans ; attention ne faites qu'une seule demande par foyer.

| L'assuré saisit le<br>nom des<br>personnes qu'il<br>souhaite rattacher<br>à son foyer                                                      | •••••                                              | Prénom*          JEAN-BAPTISTE         Lien de parenté*         Choisir         N° Allocataire CAF | Nom*<br>CALVI<br>Date de naissance*<br>01/05/2003<br>Garde alternée (1) ( | Nationalité* (2) Choisir Demande de RSA en cours          | ×<br>0 | <ul> <li>N° de sécurité sociale<br/>(13 chiffres)*</li> <li>103052A050100</li> <li>Demande de<br/>complémentaire<br/>santé en cours</li> </ul> | Clé<br>(2 chiffres)* | <b></b> | Il saisit également le<br>numéro de sécurité<br>sociale |  |
|----------------------------------------------------------------------------------------------------|----------------------------------------------------|----------------------------------------------------------------------------------------------------|---------------------------------------------------------------------------|-----------------------------------------------------------|--------|----------------------------------------------------------------------------------------------------|----------------------|---------|---------------------------------------------------------|--|
| Fous les champs à rer<br>cont obligatoires, sau<br>lerniers (N° allocatai<br>Garde alternée – Dem<br>RSA en cours – Dema<br>C2S en cours). | nseigner<br>f les 4<br>re –<br>nande de<br>ande de | Prénom*          JULES         Lien de parenté*         Choisir         N° Allocataire CAF         | Nom* CALVI Date de naissance* 02/02/2015 Garde alternée (1) (             | Nationalité* (2)<br>Choisir<br>Demande<br>de RSA en cours | ×<br>0 | <ul> <li>N° de sécurité sociale<br/>(13 chiffres)*</li> <li>1150239068772</li> <li>Demande de<br/>complémentaire<br/>santé en cours</li> </ul> | Clé<br>(2 chiffres)* |         |                                                         |  |

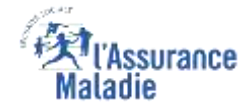

♦ ETAPE (3) / CAS 1 : L'assuré n'a pas d'organisme complémentaire : il choisit l'Assurance Maladie (1/2)

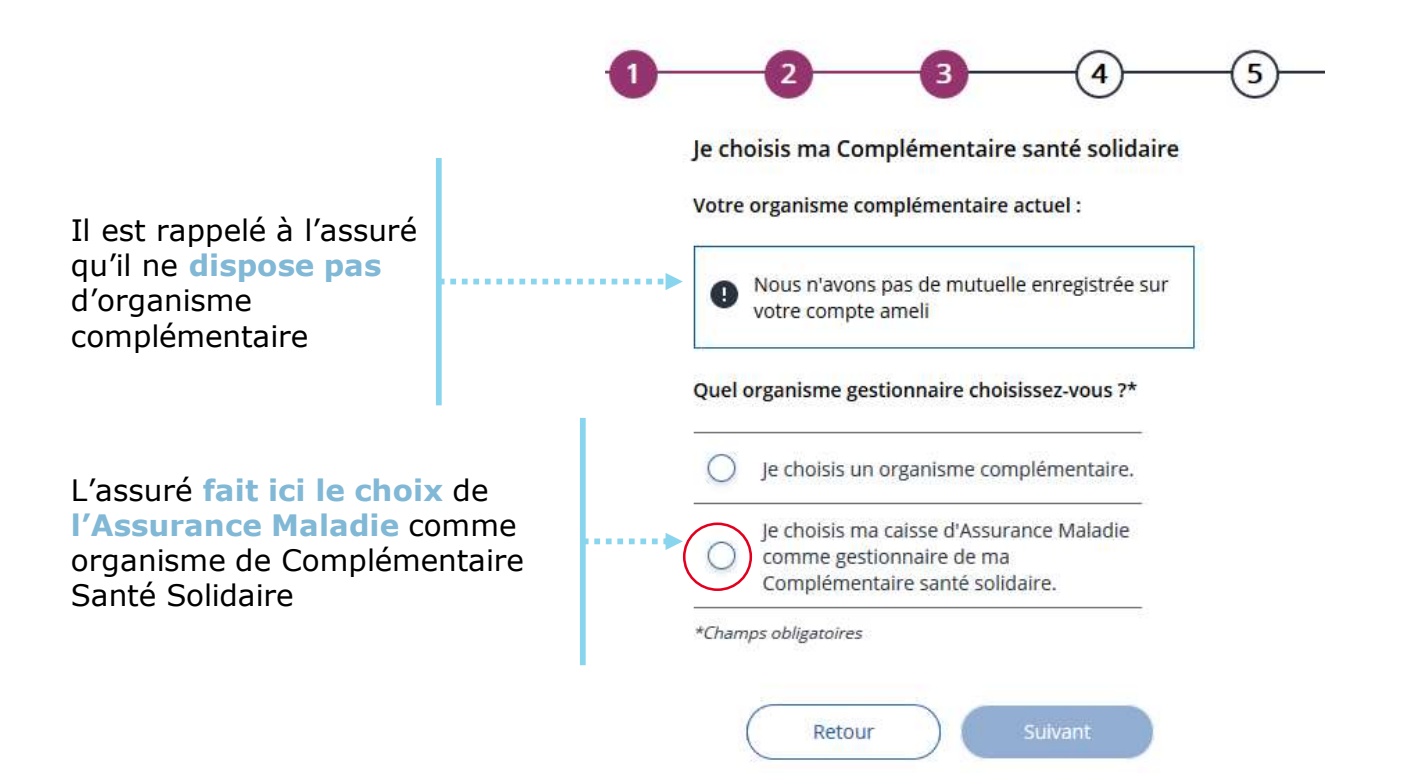

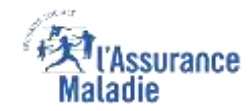

**Q ETAPE (3) / CAS 1** : L'assuré n'a pas d'organisme complémentaire : il choisit l'Assurance Maladie (2/2)

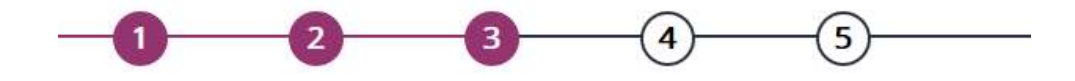

Soit l'assuré choisit le même organisme (ici l'Assurance Maladie) pour tous les membres du foyer...

... soit il choisit un organisme complémentaire différent pour ses enfants

Vous avez la possibilité de modifier le gestionnaire de la complémentaire santé des membres de votre foyer.

> Je souhaite conserver le même organisme complémentaire pour l'ensemble de mon foyer.

#### BENOIT 15/10/56

Votre organisme complémentaire : Ma caisse d'Assurance Maladie

| EMILIE 18/04/91 | > |
|-----------------|---|
| SOPHIE 26/09/95 | > |

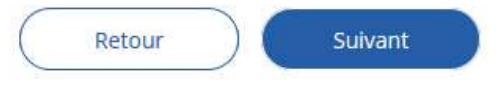

| Je choisis un autre organisme<br>complémentaire.    |            |                 |
|-----------------------------------------------------|------------|-----------------|
| Par organisme                                       | $\sim$     | <b></b>         |
| Par ville                                           | ^          | Pour            |
| Q Paris                                             |            | organ<br>comp   |
| Résultats                                           |            | privé,          |
| Organisme 1<br>Adresse de l'organisme, 75001, Paris |            | reche           |
| Organisme 2<br>Adresse de l'organisme, 75002, Paris |            | nom<br>d'orga   |
| Organisme 3<br>Adresse de l'organisme, 75003, Paris |            | par vi<br>dépar |
| <u>Voir plus</u>                                    |            | L               |
| Par département                                     | ~          |                 |
| le choisis ma caisse d'Assuran                      | ca Maladia |                 |

comme gestionnaire de ma

#### Pour choisir un organisme complémentaire privé, il dispose de **3 champs de recherche** : par nom d'organisme, par ville et par département.

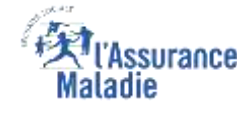

comme gestionnaire de ma

# **ETAPE (3) / CAS 1** : L'assuré n'a pas d'organisme complémentaire : il choisit un organisme complémentaire privé

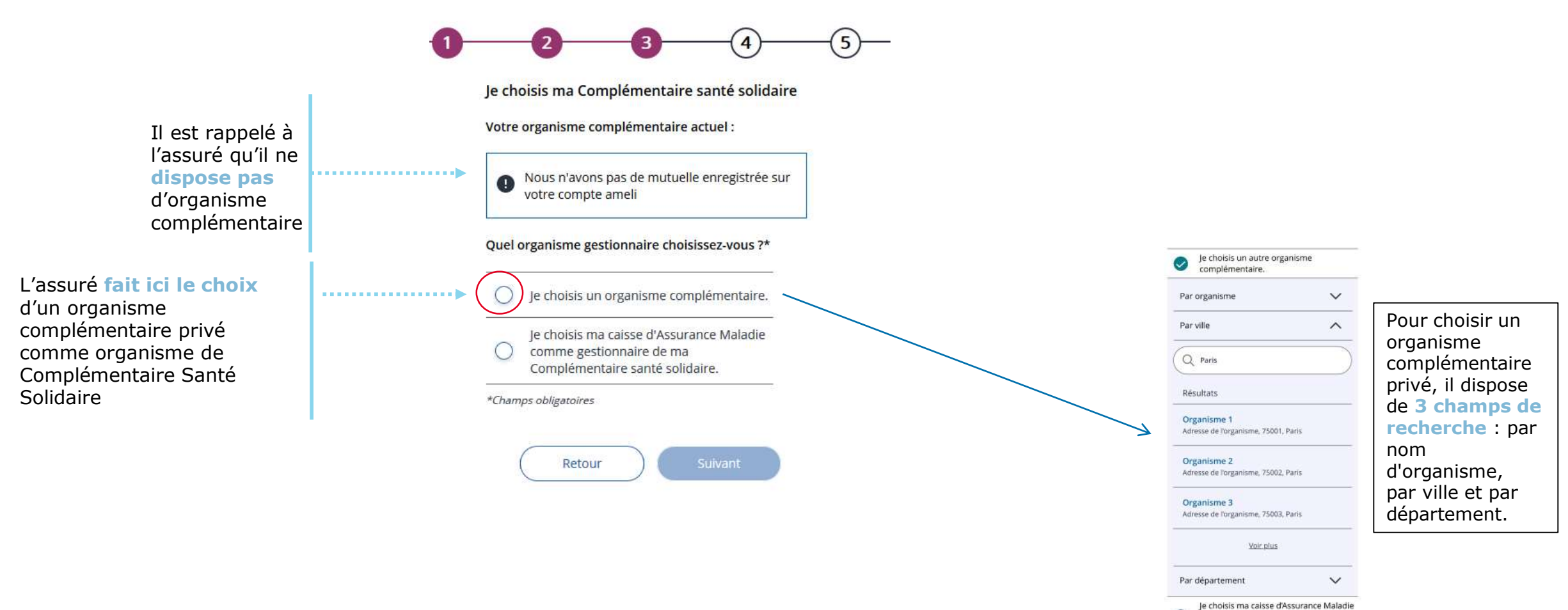

# Maladie

#### Le choix de l'OC

**ETAPE (3) / CAS 2** : L'assuré dispose d'un organisme complémentaire mais celui-ci n'est pas gestionnaire de la C2S

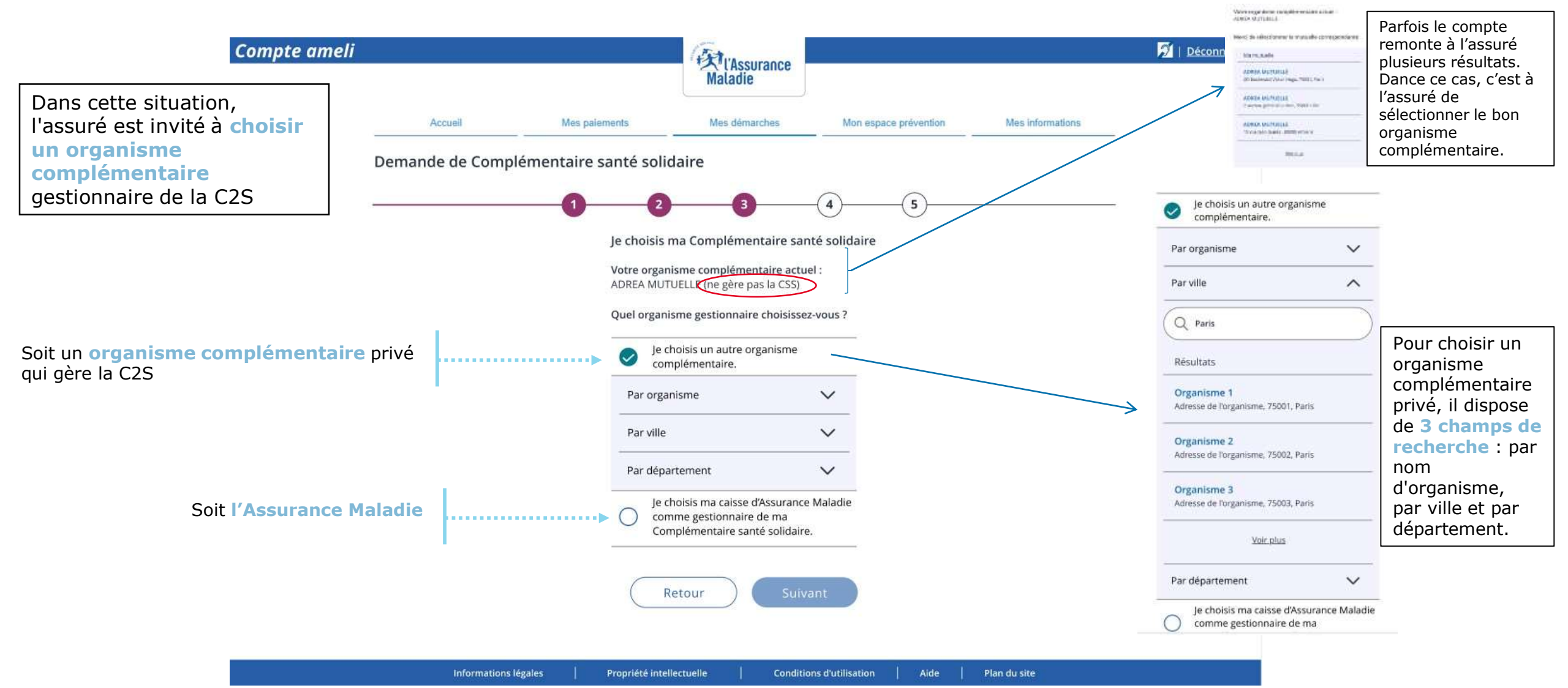

9

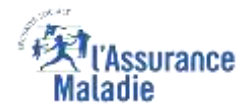

#### ♥₫ ETAPE (3) / CAS 3 : L'assuré dispose déjà d'un organisme complémentaire gestionnaire de la C2S Demande de Complémentaire santé solidaire 5 Je choisis ma Complémentaire santé solidaire Si l' organisme complémentaire de l'assuré Si c'est votre première demande de est gestionnaire de la C2S et Complémentaire santé solidaire, vous qu'il s'agit de sa première ...... devez conserver votre organisme demande, il lui est demandé complémentaire. de conserver cet organisme complémentaire. Votre organisme complémentaire actuel : ADREA MUTUELLE Je choisis un autre organisme Souhaitez-vous conserver votre organisme complémentaire complémentaire pour votre CSS ? Par organisme $\sim$ Si ce n'est pas une première Par ville ~ Oui Pour choisir un demande, l'assuré a le choix : Q Paris organisme ✓ soit conserver son organisme Je choisis un autre organisme complémentaire. complémentaire complémentaire, Résultats privé, il dispose $\checkmark$ soit en choisir un autre, Je choisis ma caisse d'Assurance Maladie Organisme 1 de 3 champs comme gestionnaire de ma ma Adresse de l'organisme, 75001, Paris ✓ soit choisir l'Assurance Complémentaire santé solidaire. de recherche : Maladie. Organisme 2 par nom Adresse de l'organisme, 75002, Paris Organisme 3

 
 Organisme 3 Adresse de Torganisme, 75003, Paris
 d'organisme, par ville et par département.

 Par département

 Je choisis ma caisse d'Assurance Maladie comme gestionnaire de ma

#### L'Assurance Maladie

#### **© ETAPE (4-1)** : L'assuré donne son **consentement** pour l'accès à ses données

Demande de Complémentaire santé solidaire

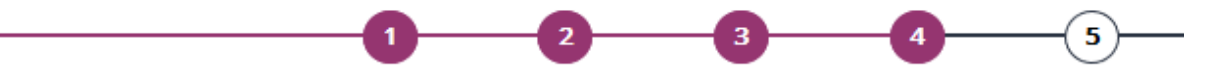

Vous n'avez pas besoin de déclarer les ressources que vous avez perçues de septembre 2020 à août 2021. Elles sont collectées avec votre accord auprès de votre (vos) employeur(s), des Caisses d'Allocations Familiales, de retraite, d'Assurance Maladie, Pôle Emploi... :

- · Revenus d'activité (salaires, traitements)
- Revenus de remplacement (chômage, indemnités journalières versées par l'Assurance Maladie)
- Pensions, rentes et retraites
- Prestations sociales (famille, logement, handicap)

En poursuivant cette démarche, j'autorise l'accès aux ressources collectées auprès des organismes qui les détiennent, et j'accepte qu'elles soient utilisées pour l'étude de ma demande.

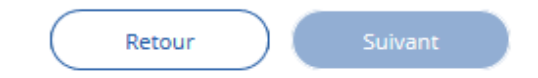

Je peux retrouver mes informations de revenus sur le site mesdroitssociaux.gouv.fr.

Pour poursuivre la demande de C2S, l'assuré doit donner obligatoirement son **autorisation** afin que l'Assurance Maladie puisse récupérer les données relatives à ses différents revenus

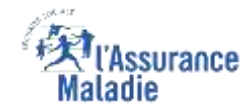

**ETAPE (4-2) : Confirmation** que les revenus de l'assuré ont bien été récupérés et pris en compte

Demande de Complémentaire santé solidaire

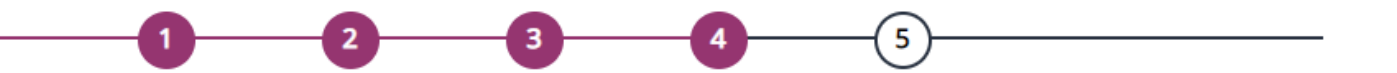

Votre situation familiale a été prise en compte avec succès !

Les données disponibles auprès des organismes payeurs ont bien été récupérées.

Vous devez tout de même déclarer vos autres ressources de revenus applicables à votre situation.

Vos revenus de patrimoine et produits de placement sont récupérés par nos services via votre avis d'imposition. Lors de la prochaine étape, vous n'avez donc pas à déclarer ces éléments. A noter : Si les ressources de l'assurées n'ont pas été trouvées, il lui sera demandé de contacter sa caisse

A noter : si le transfert des données est momentanément impossible, un message invitant l'assuré à refaire sa demande plus tard sera affiché

Retour

Je déclare les autres ressources de mon foyer

L'assuré doit maintenant déclarer les autres ressources du foyer

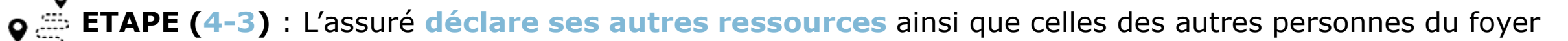

ssurance

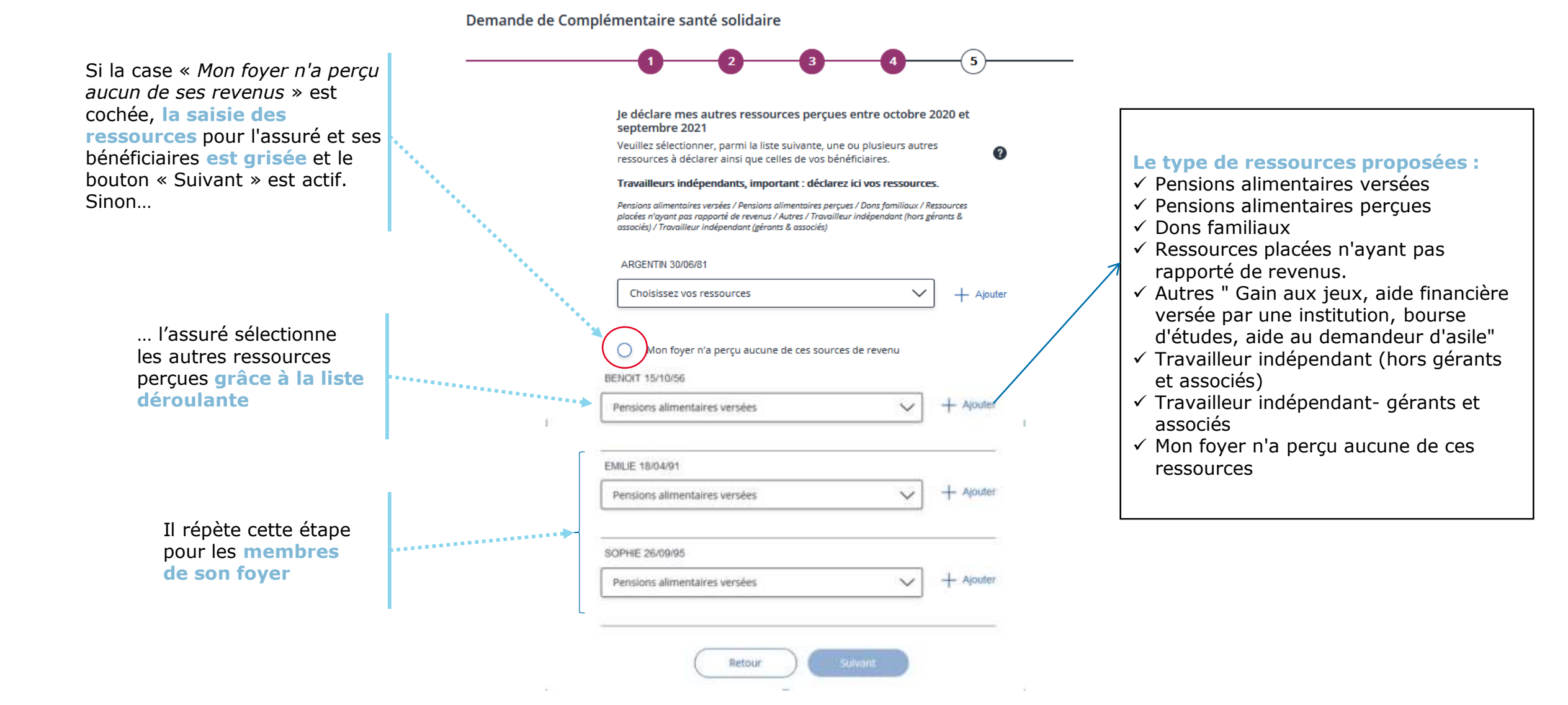

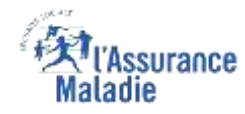

## **ETAPE (4-4)** : le cas des travailleurs indépendants

**A noter** : cette page s'affiche si l'assuré a sélectionné dans la page précédente des ressources de travailleurs indépendants (hors gérants et associés, ou gérants et associés)

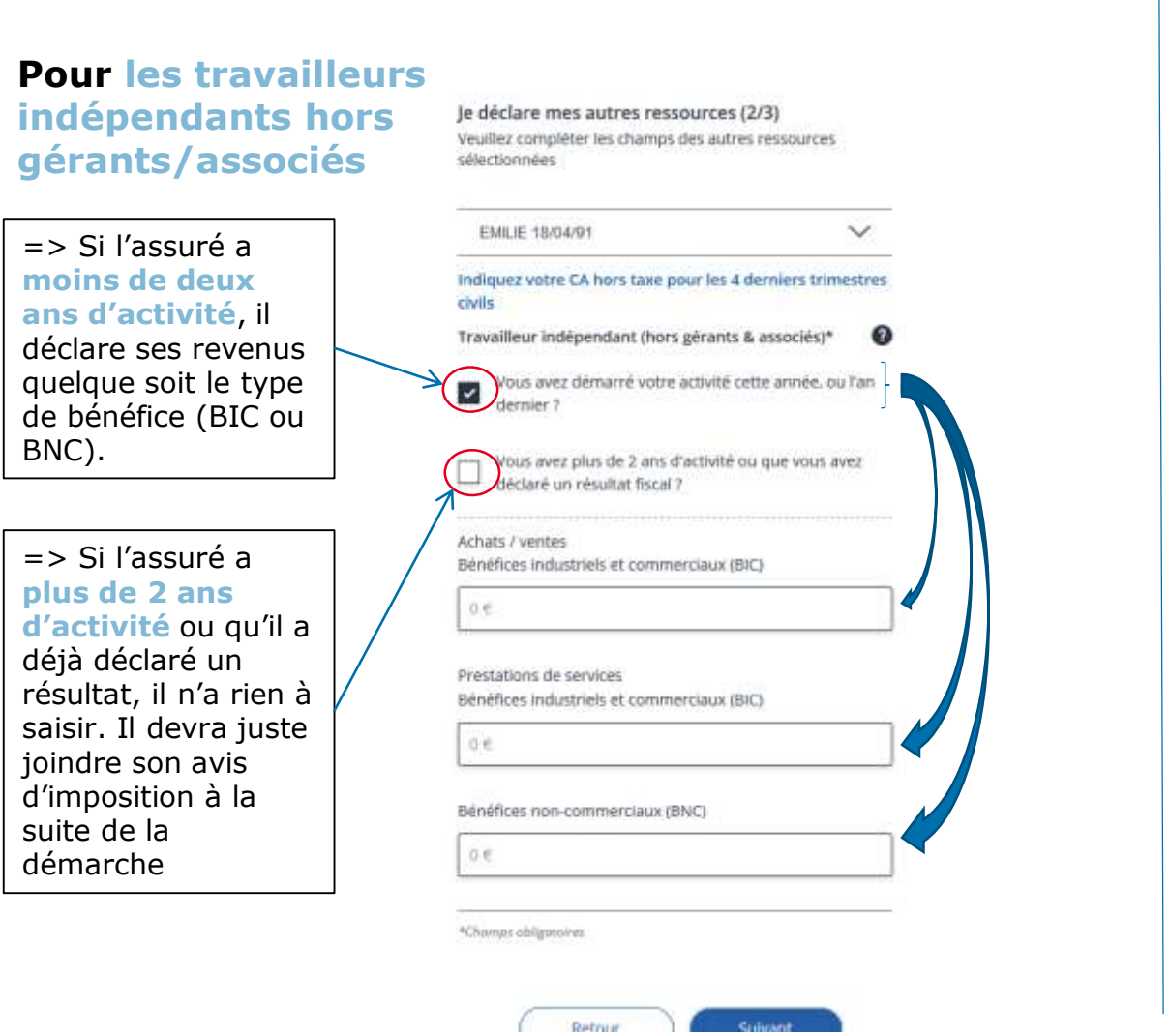

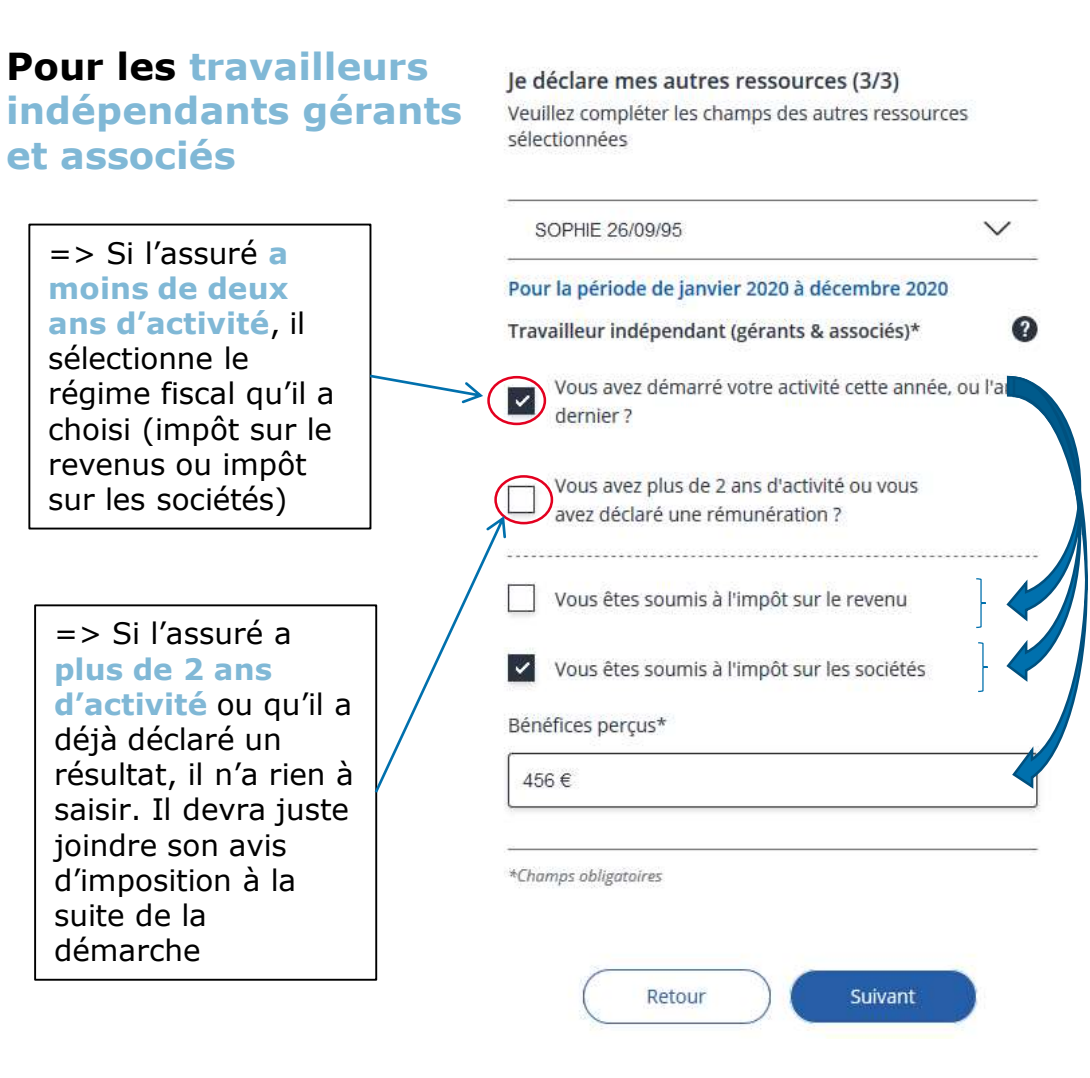

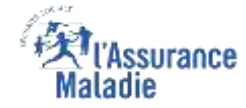

**ETAPE (4-5)** : Le demandeur et ses ayant droits (de plus de 15 ans) répondent à des questions complémentaires

|                      | -1 | 2<br>Informations complémentaires su<br>ressources de votre foyer.<br>Veuillez renseigner les informations pour<br>membre de votre foyer. | Ir les                                  | 5— |                                       |
|----------------------|----|----------------------------------------------------------------------------------------------------|-----------------------------------------|----|---------------------------------------|
|                      |    | BENOIT 15/10/56                                                                                                    | ~                                       |    |                                       |
| l e demandeur répond |    | Êtes-vous sans emploi et percevez<br>rémunération de stage ?                                                                              | en ce moment une                        |    |                                       |
| aux trois questions. |    | êtes-vous hébergé gratuitement ?                                                                                                    | in logement ou y                        |    |                                       |
|                      |    | Êtes-vous dans ces situations ? Arr<br>de 6 mois, pension d'invalidité ou<br>travail.                                                     | êt maladie de plus<br>rente accident de |    |                                       |
|                      |    | EMILIE 18/04/91                                                                                                    | >                                       |    | Pour ses ayant-<br>droits, seules les |
|                      |    | SOPHIE 26/09/95                                                                                                    | >                                       |    | questions 1 et 3<br>sont posées       |
|                      |    | Retour                                                                                                    | Suivant                                 |    |                                       |

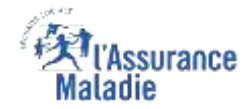

#### Récapitulatif de la demande

**ETAPE (5)** : L'assuré déclare ses autres ressources ainsi que celles des autres personnes du foyer

Demande de Complémentaire santé solidaire

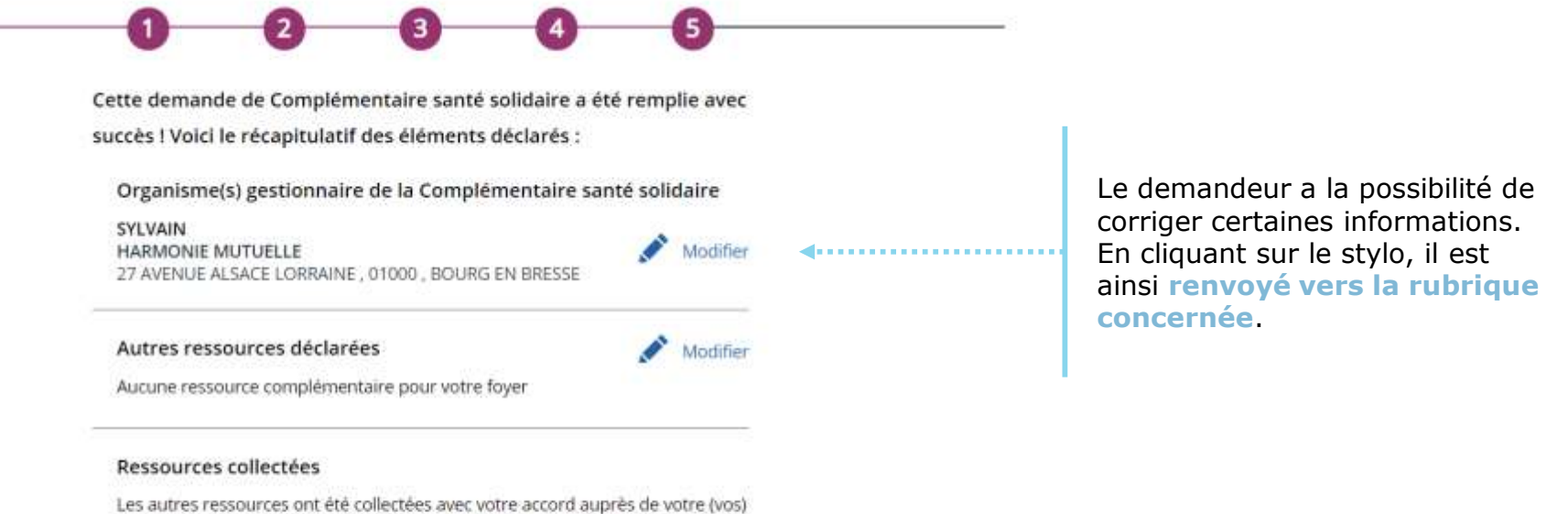

Les autres ressources ont ete collectees avec voire accord aupres de voire (voi employeur(s), des Caisses d'Allocations Familiales, de retraite, d'Assurance Maladie, Pôle Emploi,...:

- Revenus d'activités
- Revenus de remplacement
- Pensions, rentes et retraite
- Prestations sociales

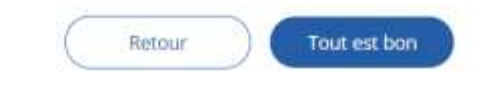

### Pièces justificatives

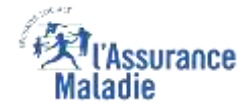

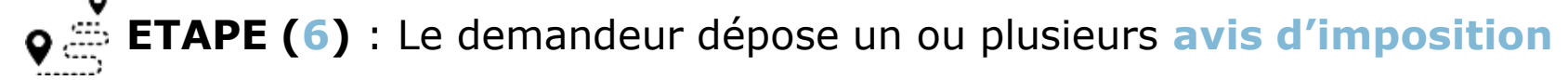

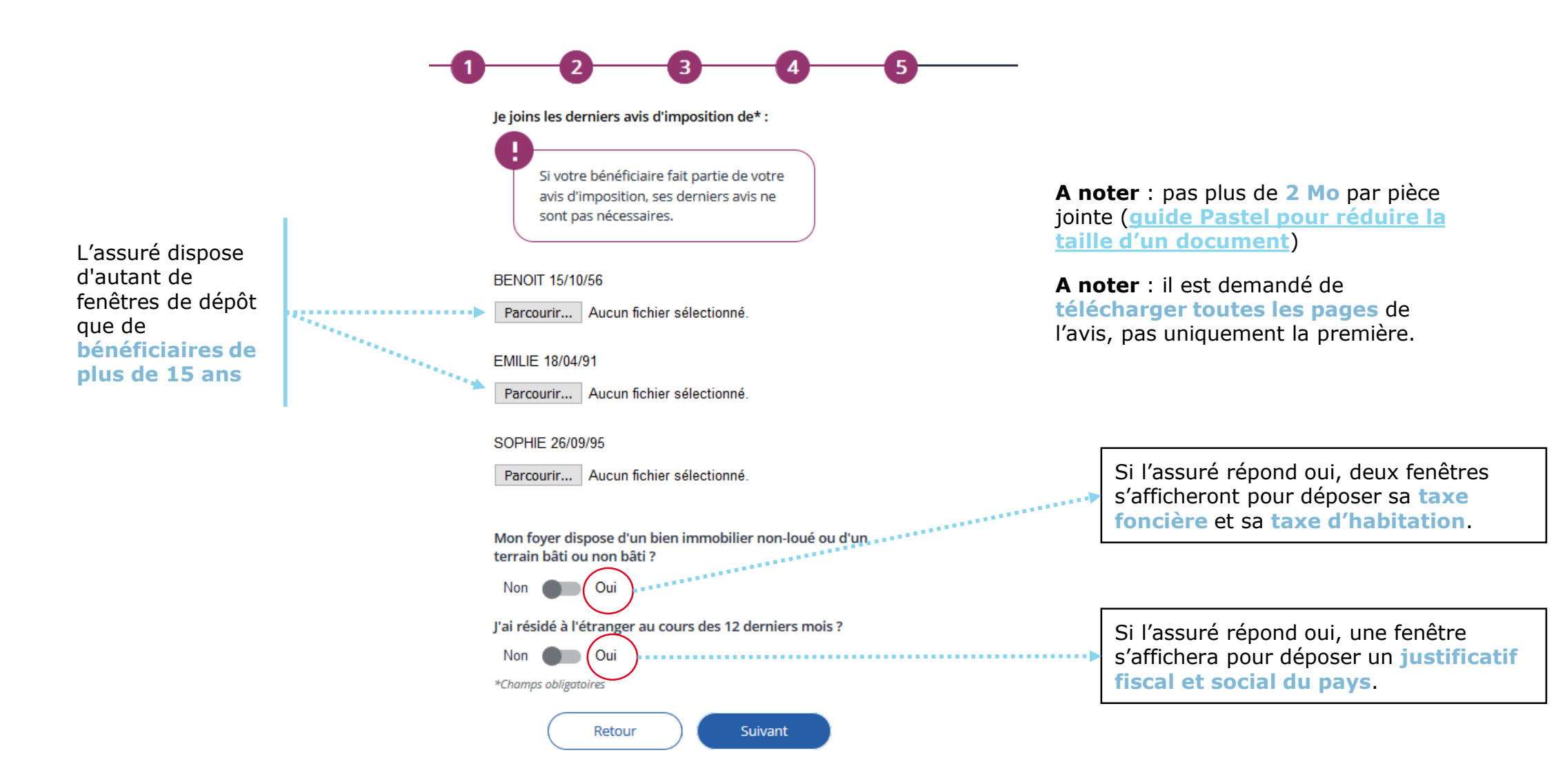

#### Finalisation

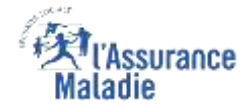

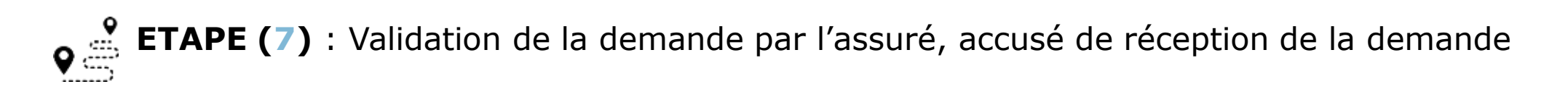

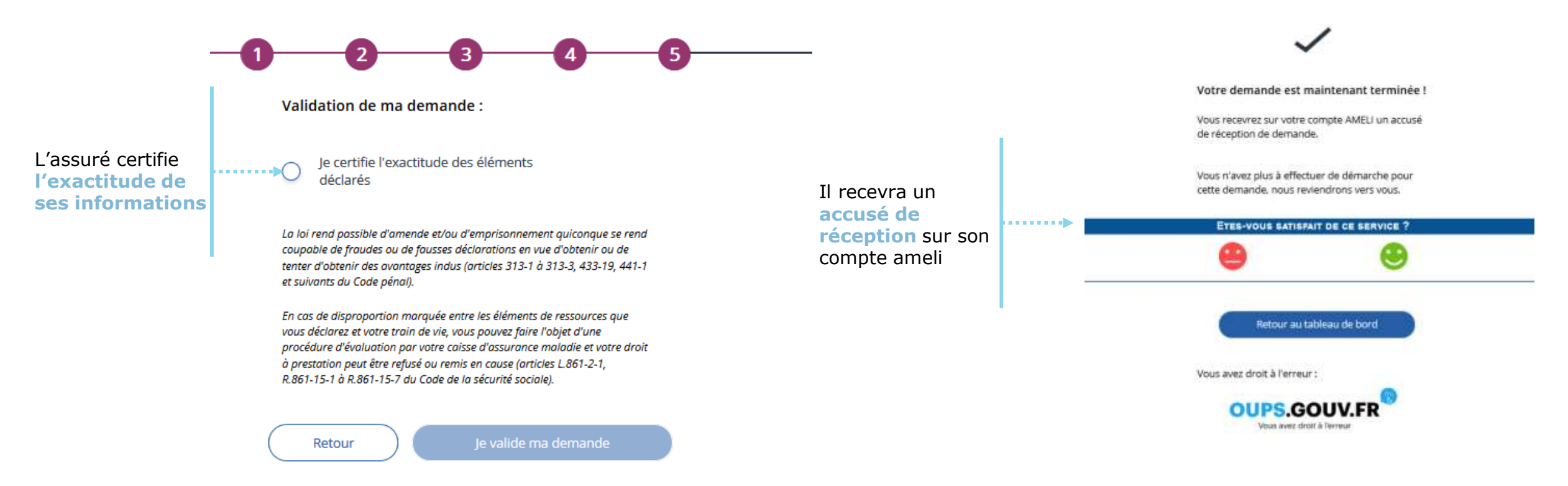

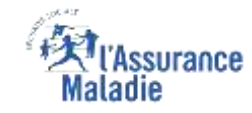

## La démarche pas-à-pas – Clôture de la démarche

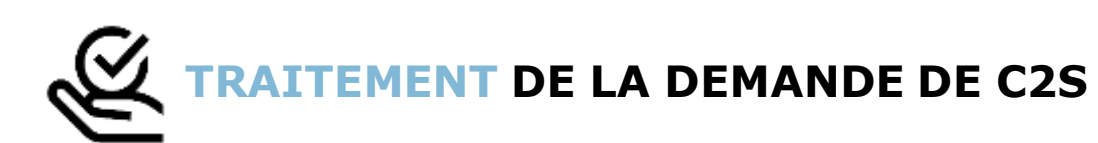

- En fin de traitement, l'assuré reçoit une notification sur son compte Ameli lui précisant :
  - Qu'il a eu un accord de C2S
  - Qu'il doit mettre à jour sa carte Vitale
  - Qu'il peut d'ores et déjà télécharger son attestation de droit
- L'assuré est informé de l'accord de C2S par un e-mail dans la messagerie de son compte ameli
- Il est alors averti sur sa messagerie personnelle qu'il a reçu un document important sur son compte ameli